## **INSTRUCTIONS FOR OCR SCANNING**

## **OUICK GUIDE TO SCANNING AND CREATING EDITABLE/SEARCHABLE PDF, WORD AND EXCEL DOCUMENTS**

Note: The common server area/folder where the scanned documents are stored is PUBLIC, therefore many users have full read/write access to it at the same time. For this reason we suggest that you save your scanned files immediately, to avoid losing them. To find scanned documents when you have not named your file: the system stores the files with a long number which refers to the year, month, day and time of the scanning. Example: if you scan your documents on 10 January 2012, the file name will be 120110hhmmss.....pdf N.B. If your documents are books, papers, brochures, etc. you must align them flat on the glass to avoid bad scans. It is important that the material is scanned well otherwise the software cannot recognize the text

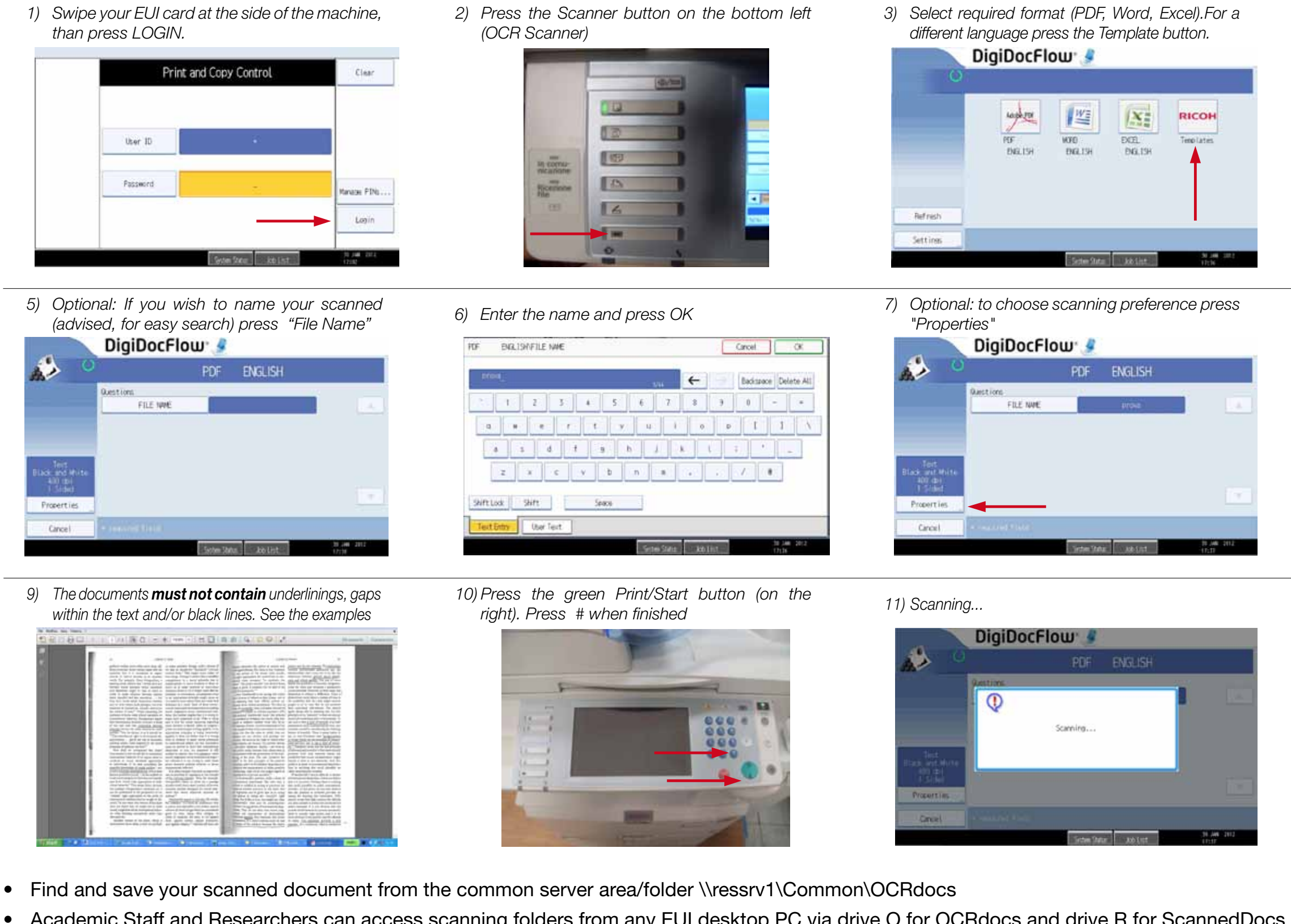

- Academic Staff and Researchers can access scanning folders from any EUI desktop PC via drive O for OCRdocs and drive R for ScannedDocs
- N.B. in order to avoid server overload, scanned documents will be automatically deleted, and therefore no longer accessible, 48 hours after scanning

- 4) Other Templates DigiDocFlow 🚽 Template overview S-2 A-M J-A-A J-BI-LIA EXTEL ENGLISH 0 EXEL FIENO 0 EXCEL GERMAN 0 EXEL ITALIAND 0 EXCE. SPANISH 0 BALISH Filter FDF 0 Cancel
- 8) Press OK

| PDF         |                                         |                                                                | ENGLISH                                                                              |                                                                                                    |                                                                                                    |
|-------------|-----------------------------------------|----------------------------------------------------------------|--------------------------------------------------------------------------------------|----------------------------------------------------------------------------------------------------|----------------------------------------------------------------------------------------------------|
| Properties  |                                         |                                                                | OK .                                                                                 |                                                                                                    | Cancel                                                                                                    |
| Content     | Tert<br>Blick ant Write                 |                                                                | Photo                                                                                | Photo & Text<br>Color                                                                                        |                                                                                                    |
| Color       |                                         |                                                                | Grasscale                                                                            |                                                                                                    |                                                                                                    |
| Resolution  | 100 do i                                | 200 doi                                                        | 300 da i                                                                             | 400 dol                                                                                                    | 500 do i                                                                                                    |
| s ides      | 1 Sided                                 |                                                                | 2 Sided                                                                              |                                                                                                    |                                                                                                    |
|             |                                         |                                                                |                                                                                      |                                                                                                    |                                                                                                    |
| · · · · · · | 974                                     |                                                                |                                                                                      |                                                                                                    |                                                                                                    |
|             | Content<br>Color<br>Resolution<br>Sides | Content Tent<br>Color Black and<br>Resolution 100 doi<br>sides | Content Text<br>Color Black and Write<br>Resolution 108 doi 200 doi<br>sides 1 Sided | Content Text Photo<br>Color Blick and White Grasscale<br>Resolution 100 doi 200 doi 500 doi<br>Sides 1 Sided | Content Text Photo Phot<br>Color Black and White Grasscale<br>Resolution 100 doi 200 doi 500 doi 400 doi<br>sides 1 Sided 2 Side |

12) Press YES to continue to scan with the same model, otherwise press NO

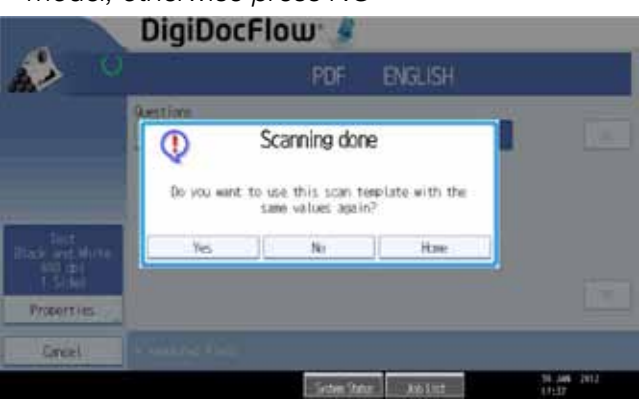